- 1. Установить интернет-браузер Google Chrome последней версии, по ссылке
- 2. Запустить установленный Google Chrome в режиме инкогнито. Для этого в правом верхнем углу нажмите на «3 точки» и вкладку «Новое окно в режиме инкогнито»

| урс: МПИ 🛛 🗙 📀 Веб-браузеј | × +         |       | _       | o ×       |
|----------------------------|-------------|-------|---------|-----------|
|                            |             | ☆     | <b></b> | θ:        |
| Новая вкладка              |             |       |         | Ctrl + T  |
| Новое окно                 |             |       |         | Ctrl + N  |
| Новое окно в режим         | е инкогнито |       | Ctrl +  | Shift + N |
| История                    |             |       |         | ÷         |
| Загрузки                   |             |       |         | Ctrl + J  |
| Закладки                   |             |       |         | •         |
| Масштаб                    |             | - 100 | )% +    | 53        |
| Печать                     |             |       |         | Ctrl + P  |
| Торислания                 |             |       |         |           |

3. Скопировать ссылку <u>https://student.examus.net/?serverOrigin=https://o7x.examus.net/</u> и вставить ее в окно

браузера Google Chrome запущенного в режиме инкогнито.

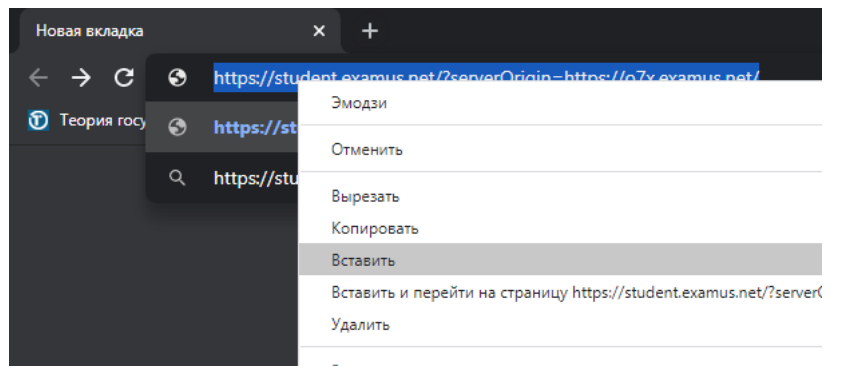

4. Выбрать в списке МГЮА, авторизоваться, выбрать экзамен, пройти проверку и начать выполнение задания.